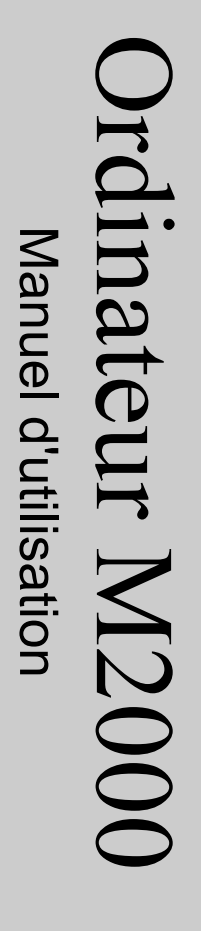

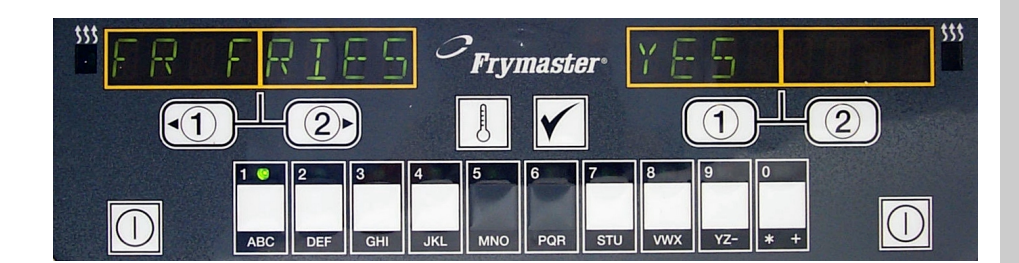

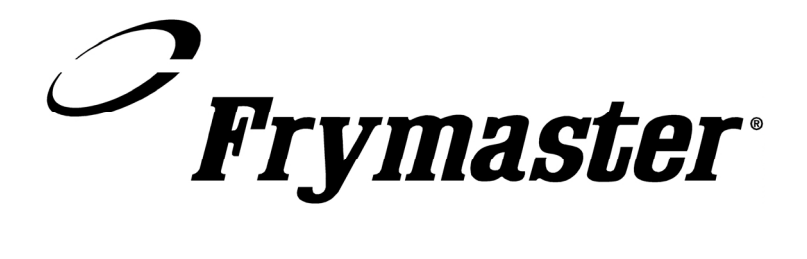

Assistance téléphonique : 1-318-865-1711 03-2002 \* 8195901 \*

French Canadian

### M2000 Computer

## Table des matières

| Aperçu           | 1-1 |
|------------------|-----|
| Référence rapide |     |

| Fonctionnement de base                               | 2-1 |
|------------------------------------------------------|-----|
| Cuisiner avec l'affichage multi-produits             | 2-2 |
| Cuisiner avec l'affichage spécial                    | 2-3 |
| Passer de la configuration petit-déjeuner à déjeuner | 2-4 |
| Passer de la configuration déjeuner à petit-déjeuner | 2-5 |

| Configuration initiale de l'ordinateur   | 3-1 |
|------------------------------------------|-----|
| Programmation de la friteuse             | 4-1 |
| Programmation de friteuse multi-produits | 5-1 |
| Ajouter de nouveaux articles de menu     | 6-1 |
| Ajouter BOIL OUT (dégraisser)            | 7-1 |
| Sélectionner BOIL OUT (dégraisser)       | 7-1 |

| Programmation et tests                        | 8-1 |
|-----------------------------------------------|-----|
| Programmation                                 | 8-1 |
| Configuration                                 | 8-1 |
| Vérification de la récupération               | 8-2 |
| Chargement des paramètres par défaut          | 8-2 |
| Ajustement du niveau sonore                   | 8-3 |
| Passage de degrés Fahrenheit à degrés Celsius | 8-3 |

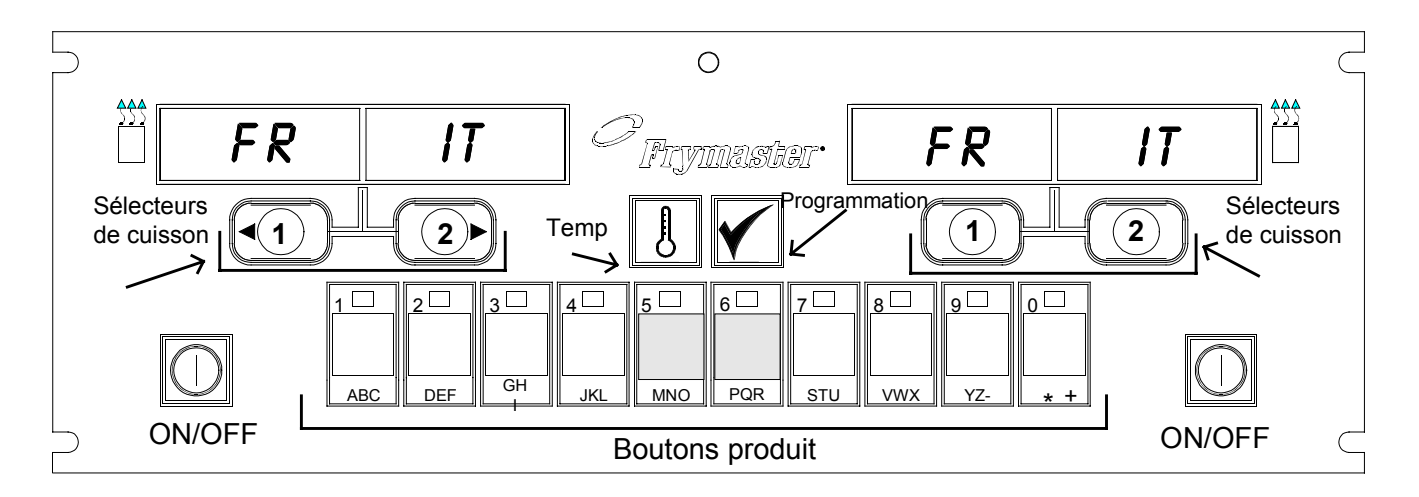

#### 1.1 Généralités

Bienvenue au M2000, un ordinateur qui possède la facilité d'emploi du M100B, avec en plus un menu de 40 produits. Une simple pression de bouton permet de commencer le cycle de cuisson d'un article dans un bac spécial. Le même ordinateur installé sur un bac multi-produits nécessite

l'enclenchement de deux boutons pour lancer un cycle de cuisson. Choisissez simplement un article de menu sur l'un des boutons produit, puis appuyez sur un bouton de cycle de cuisson indiquant l'article souhaité sous l'affichage. L'ordinateur peut passer facilement de McNuggets à Crispy Chicken, et à tout article de menu supplémentaire.

Dans un réglage typique, l'ordinateur M2000 affiche FRIT sur la friteuse à trois bacs (illustrée ci-dessus), et lance un cycle de cuisson à l'aide d'un sélecteur de cuisson.

Sur la station poulet/filet, la DIODE affiche des lignes pointillées. Pour lancer un cycle de cuisson, appuyez sur un bouton produit puis appuyez sur le sélecteur de cuisson correspondant à l'emplacement du panier à friture. Après avoir appuyé sur le bouton produit

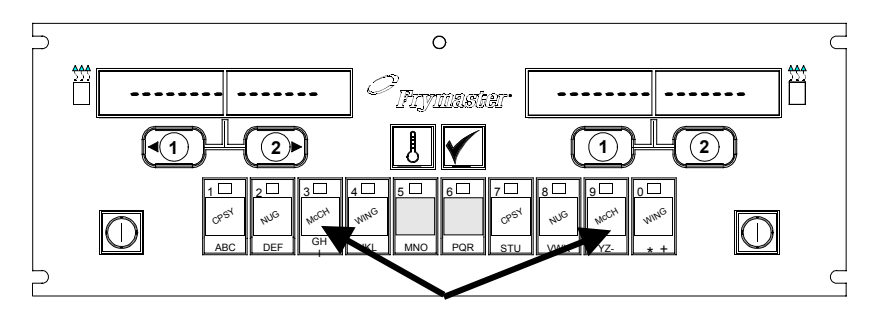

La pression des boutons produit 3 ou 9 affiche Mc PR.

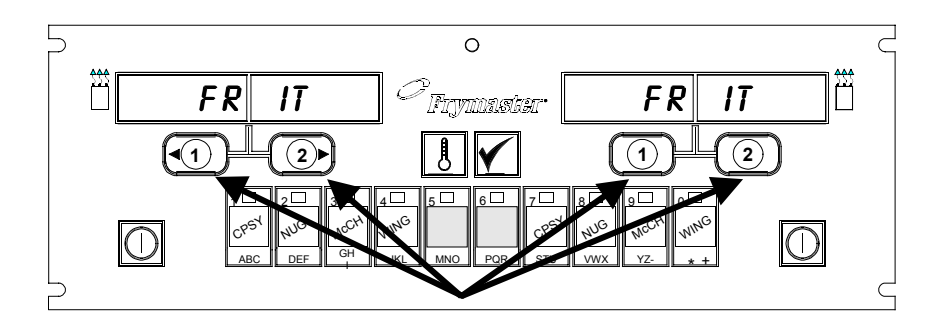

La pression d'un bouton de cycle de cuisson sous l'affichage Mc PR lance un cycle.

McChicken, Mc PR apparaît. Appuyez sur le bouton cycle de cuisson correspondant à l'emplacement du panier à friture approprié.

#### **M2000 - Aperçu**

Le M2000 fonctionne avec les friteuses électriques et à gaz, avec un bac unique ou double.

#### 1.2 Informations de service

Composez le numéro vert figurant sur la couverture de ce manuel pour vous renseigner sur le centre d'assistance technique le plus près de chez vous. Lors d'un appel d'assistance technique, veuillez avoir à portée de main le numéro de modèle/série de votre ordinateur de cuisine et nous indiquer le type de friteuse sur lequel il est installé.

Pour vous aider plus efficacement, nous avons besoin des informations suivantes :

| Numéro de modèle   |  |
|--------------------|--|
| Numéro de série    |  |
| Type de friteuse   |  |
| Nature du problème |  |

ainsi que tout renseignement susceptible de nous aider à résoudre le problème.

### Ordinateur M2000

# Fonctionnement de base

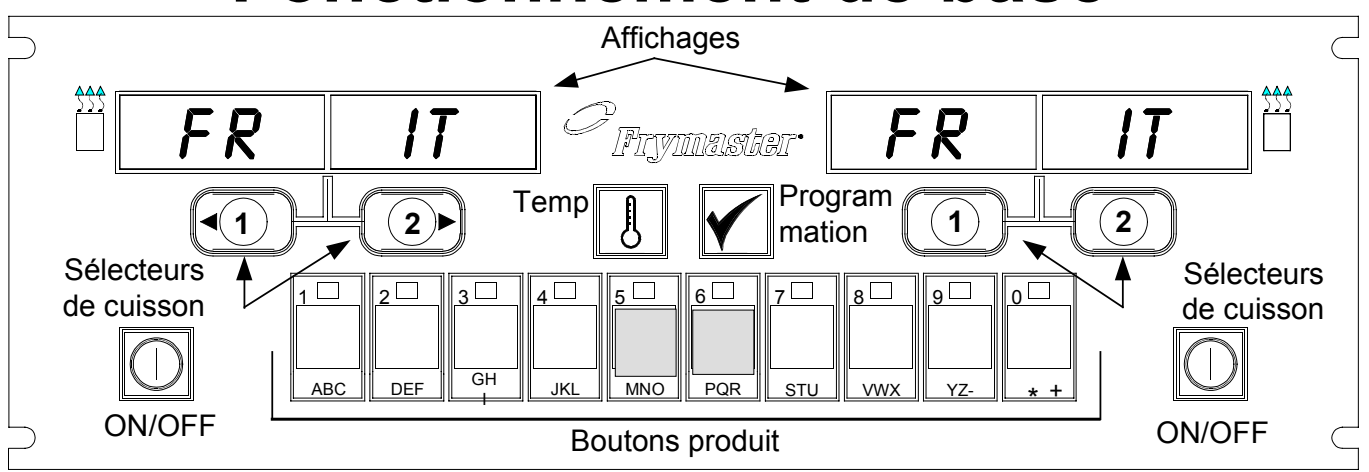

#### Mettez la friteuse sous tension

Appuyez sur l'une des deux touches pour un bac unique ; appuyez sur la touche correspondant au côté souhaité pour un bac double.

| Mettez | la | friteuse | hors | tension |
|--------|----|----------|------|---------|

Appuyez sur l'une des deux touches pour un bac unique ; appuyez sur la touche correspondant au côté souhaité pour un bac double.

#### Vérifiez la température du bac à friture

Appuyez une fois sur la touche Temp. Les affichages indiquent les températures du bac à friture.

#### Vérifiez la valeur prédéterminée du bac à friture

Appuyez deux fois sur la touche Temp. Les affichages indiquent les valeurs prédéterminées du bac à friture.

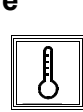

#### Annuler service ou Supprimer alarme

Appuyez sur la touche sous l'affichage actif.

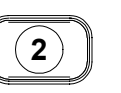

# Lancez le cycle de cuisson à l'aide d'une simple pression (mode spécial)

Appuyez sur la touche sous l'affichage indiguant l'article souhaité.

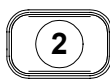

3 🗆

2

# Lancez le cycle de cuisson à l'aide de deux pressions (mode multi-produits)

Appuyez sur la touche produit dont l'icône correspond au produit souhaité. Appuyez sur le sélecteur de cuisson pour commencer un cycle de cuisson.

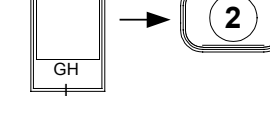

# Passez du mode spécial au mode multi-produits

Appuyez pendant 5 secondes sur le sélecteur de cuisson sous l'article de menu affiché. L'affichage se change en lignes pointillées.

#### Passez du mode multiproduits au mode spécial

Appuyez sur la touche produit dont l'icône correspond au produit souhaité. Appuyez pendant 5 secondes sur le sélecteur de cuisson sous l'affichage indiquant l'article souhaité.

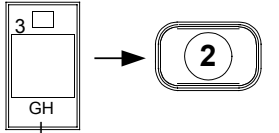

# Ordinateur M2000 Cuisiner avec l'affichage multi-produits

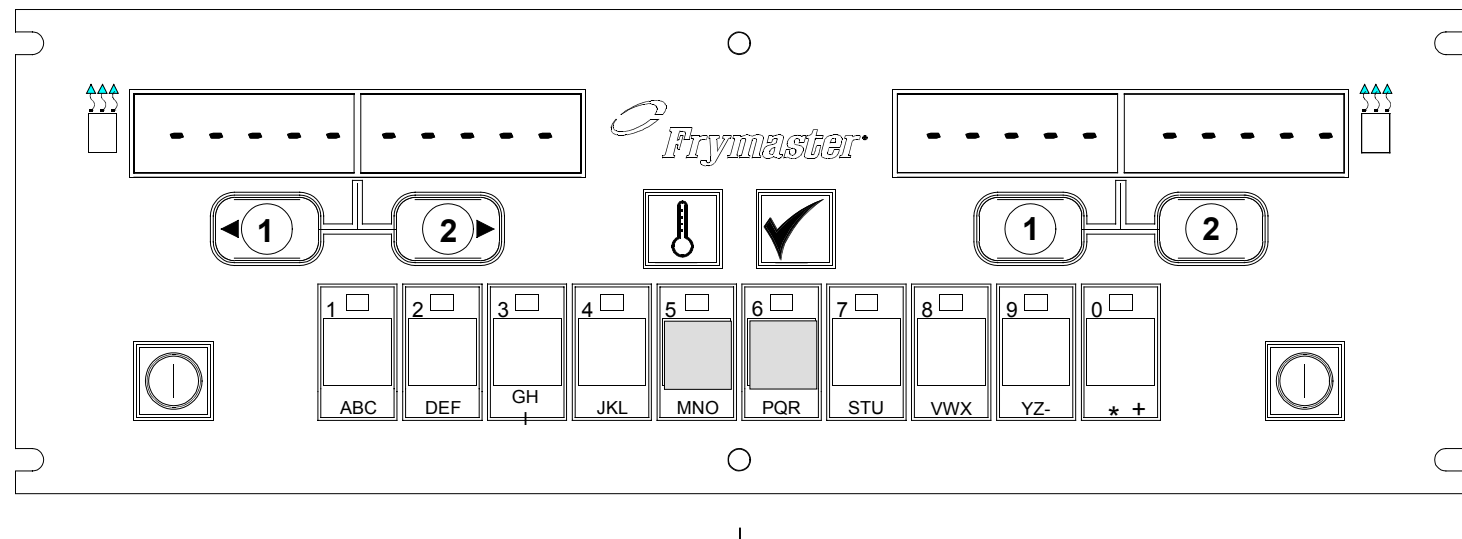

7

- 1 Des lignes pointillées apparaissent dans les deux affichages.
- Appuyez sur un bouton produit.
- **3** Le bac au valeurs prédéterminées appropriées affiche :
- 4 Le bac au valeurs prédéterminées inappropriées affiche :
- 5 Appuyez sur un sélecteur de cuisson pour commencer un cycle de cuisson.
- 6 Affiche en alternance MCCK et le temps de cuisson restant.

ΠΕΡΡ

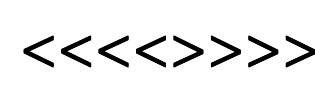

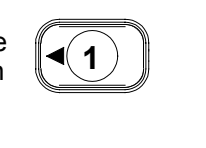

ПССК ↑↓ 2:3Ч Si la tâche est requise pour l'article de menu, elle s'affiche lorsqu'il est temps de l'effectuer. C'est le cas par exemple pour un frappé.

- 8 Appuyez sur le sélecteur de cuisson sous l'affichage de la tâche pour annuler l'alarme.
- 9 PULL (tirer) s'affiche lorsque le temps de cuisson est terminé ; une alarme retentit.
- **10** Appuyez sur le sélecteur de cuisson sous l'affichage PULL (tirer) pour annuler l'alarme.
- **11** Des lignes pointillées réapparaissent sous l'affichage actif à la fin du cycle de cuisson.

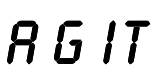

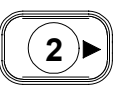

RLLU

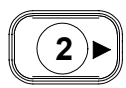

- - - - - - - -

# Ordinateur M2000 Cuisiner avec l'affichage spécial

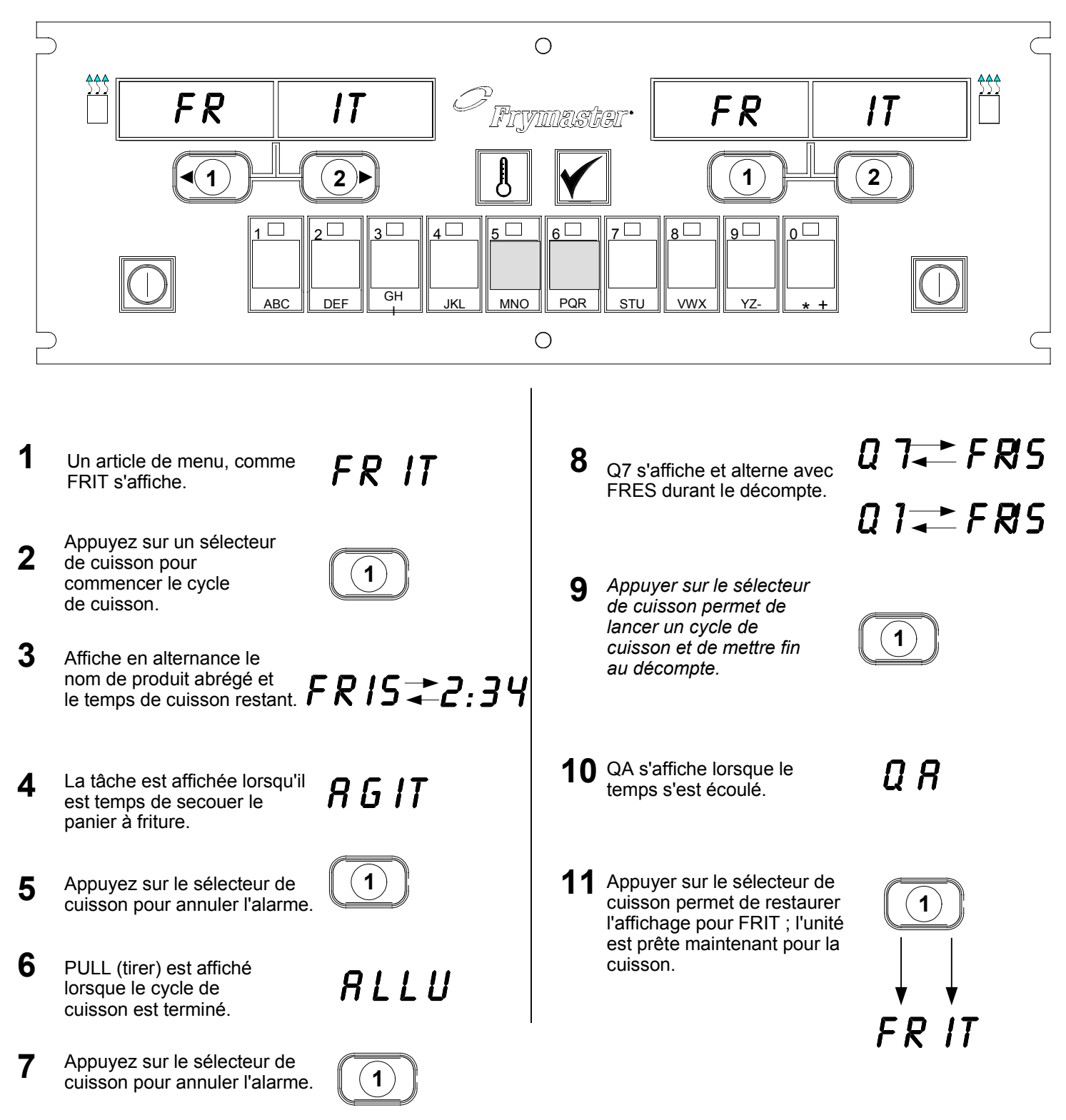

# Ordinateur M2000 Passer la configuration de petit-déjeuner à déjeuner

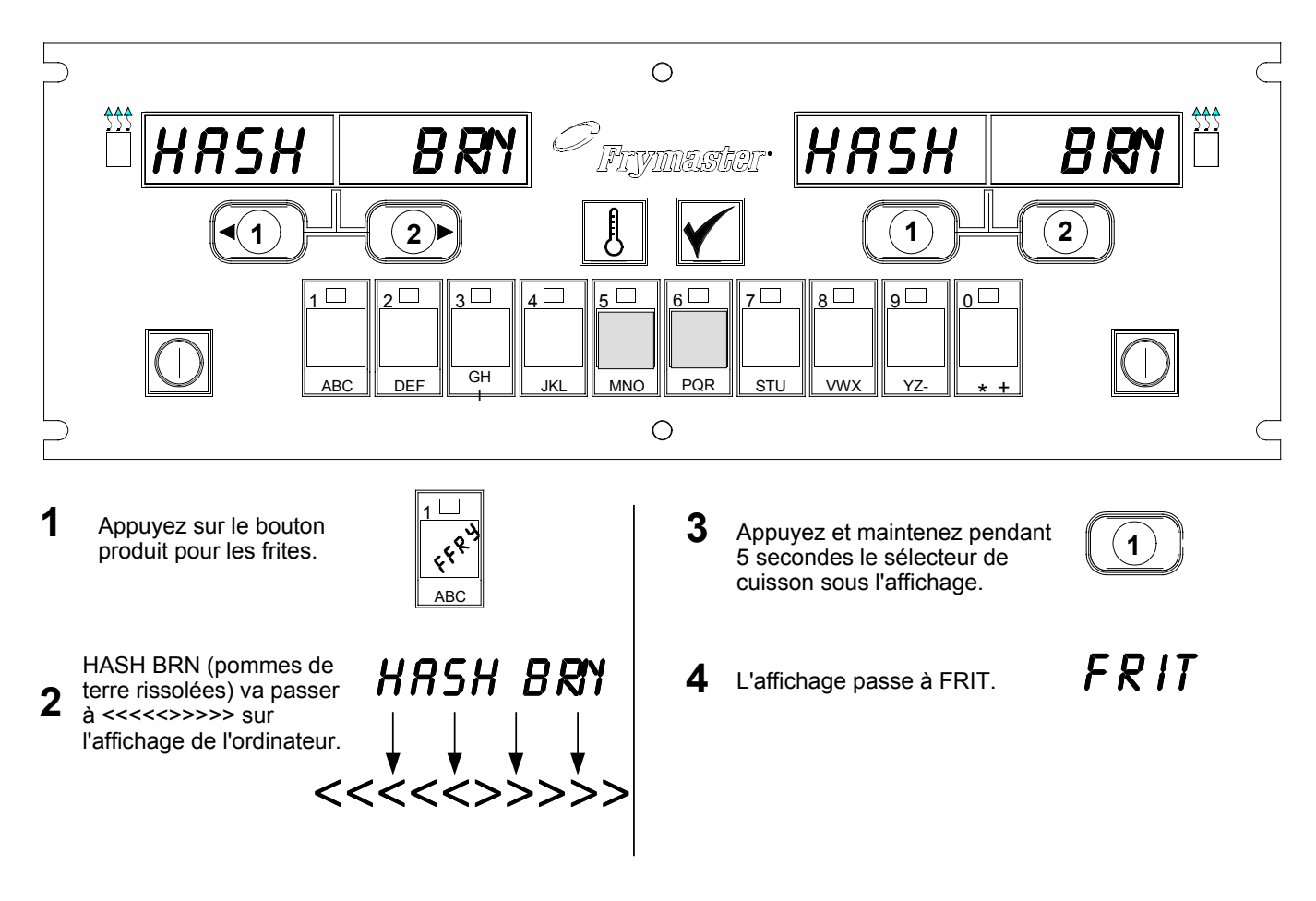

Fait passer les deux affichages sur FRITES

#### **Ordinateur M2000**

## Fait passer la configuration de petit-déjeuner à déjeuner

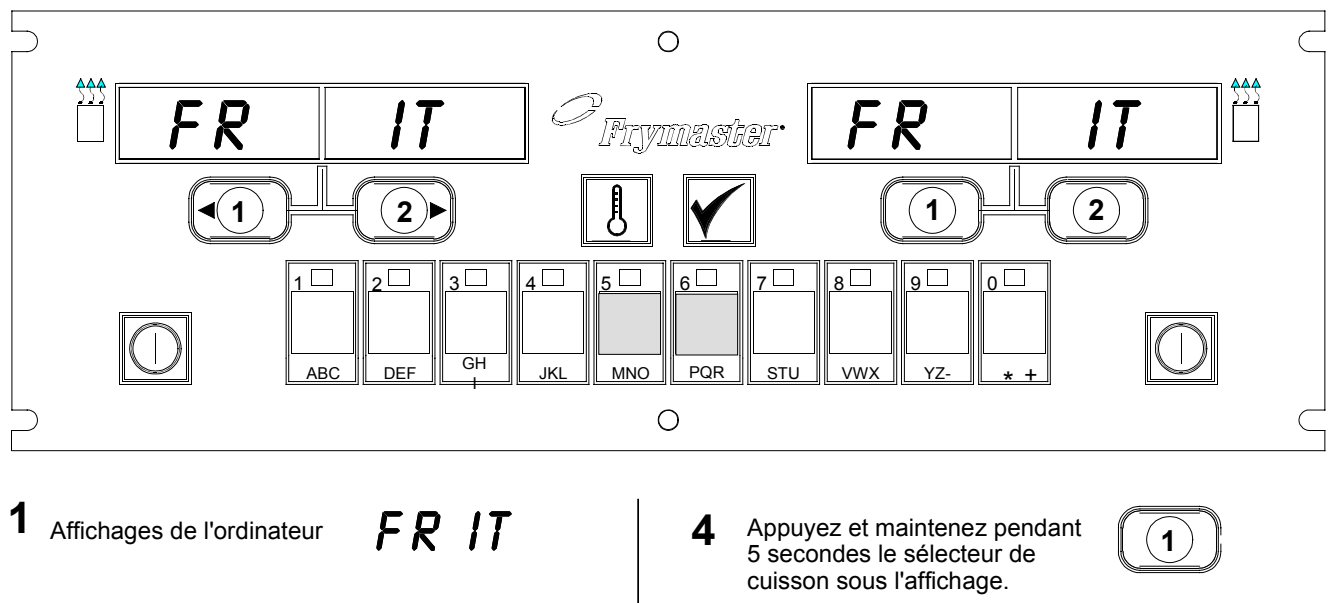

5

Appuyez sur le bouton 2 produit pour les pommes de terre rissolées.

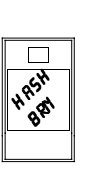

- 3 FRIT va passer à <<<<>>>> sur l'affichage de l'ordinateur.
- FR IT

BRN (pommes de terre

rissolées).

PH BR L'affichage passe à HASH

## M2000 - Installation/Configuration

| Configuration de<br>l'ordinateur :<br>Sélection<br>langue/volume<br>Utilisé pour la<br>configuration<br>initiale de<br>l'ordinateur.                                                            | <ol> <li>L'ordinateur affiche OFF.</li> <li>Appuyez sur .</li> <li>code s'affiche dans l'affichage gauche.</li> <li>3 3 2 2 2 4 4 4 4 4 4 4 4 4 4 4 4 4 4 4</li></ol>                                                                                                    |
|----------------------------------------------------------------------------------------------------|----------------------------------------------------------------------------------------------------|
|                                                                                                    | 6. L'ordinateur affiche OFF.                                                                                                    |
|                                                                                                    | <ol> <li>7. Appuyez sur .</li> <li>8. COde s'affiche dans l'affichage gauche.</li> </ol>                                                                                                    |
| Utilisé pour<br>configurer la<br>langue de<br>l'affichage.                                                                                                    | <ul> <li>9. Appuyez sur (1655).</li> <li>10. CH AF apparaît dans l'affichage gauche; HIGH (haut) ou BAS (bas)</li> </ul>                                                                                                    |
| *Remarque :<br>Le changement<br>de la langue<br>affichée sur un<br>ordinateur<br>programmé ou<br>sur un menu<br>supprime toute<br>programmation<br>préalable<br>d'articles de<br>menu spéciaux. | <ul> <li>10. CHTAT apparate dans Famenage gadene, FHOT (hadd) ou DAO (oas) dans l'affichage droit.</li> <li>11. Appuyez sur pour passer entre le signal d'alarme haut et bas.</li> <li>12. Lorsque la configuration préférée s'affiche à droite, appuyez sur pour sélectionner votre choix.</li> <li>13. Language (langue) apparaît dans l'affichage gauche*; Engl ish (Anglais) dans l'affichage droit. <i>Consultez les instructions page 8-3 pour modifier l'affichage de température de Fahrenheit à Celsius.</i></li> <li>14. Appuyez sur pour passer entre les langues au choix.</li> <li>15. Lorsque la langue souhaitée s'affiche à droite, appuyez sur pour sélectionner votre choix.</li> </ul> |

# M2000 - Installation/Configuration

| Utilisé pour<br>configurer des<br>paramètres de<br>menu par défaut<br>US ou non-US.                                                                                                    | <ul> <li>16. Le menu apparaît dans l'affichage gauche*; USA ou Non-USA apparaît dans l'affichage droit.</li> <li>17. Appuyez sur passer d'un menu à l'autre.</li> </ul>                                                                                                    |
|----------------------------------------------------------------------------------------------------|----------------------------------------------------------------------------------------------------|
| menu par défaut<br>US ou non-US.<br><b>Remarque :</b> Le<br>changement de<br>la langue<br>affichée sur un<br>ordinateur<br>programmé ou<br>sur un menu<br>supprime toute<br>programmation<br>préalable<br>d'articles de<br>menu spéciaux.<br>électricité et bac<br>unique/double. | <ol> <li>Appuyez sur  e pour passer d'un menu à l'autre.</li> <li>Lorsque le menu souhaité s'affiche à droite, appuyez sur  pour sélectionner votre choix. S'il a été modifié comparé à la configuration US par défaut, l'affichage gauche de l'ordinateur alterne entre loading (chargement) et menu. L'affichage droit va compter jusqu'à 38 puis s'éteindre.</li> <li>L'ordinateur affiche OFF.</li> <li>Appuyez sur  .</li> <li>Code apparaît dans l'affichage gauche.</li> <li>Code apparaît dans l'affichage gauche. (1656) avec les touches produit.</li> <li>GAZ apparaît dans l'affichage gauche. OUI s'affiche dans l'affichage droit.</li> <li>Appuyez sur  pour passer de OUI à NON. Choisissez OUI pour une friteuse à gaz. Choisissez NON pour une friteuse électrique.</li> <li>Lorsque le choix souhaité est affiché à droite, appuyez sur  pour passer au choix suivant.</li> <li>HiLT(double) apparaît dans l'affichage gauche; OUI dans l'affichage droit. Appuyez sur  pour passer de OUI à NON. Choisissez OUI pour une friteuse à gaz. Choisissez NON pour une friteuse électrique.</li> <li>Lorsque le choix souhaité est affiché à droite, appuyez sur  pour passer au choix suivant.</li> <li>HiLT(double) apparaît dans l'affichage gauche; OUI dans l'affichage droit. Appuyez sur  pour passer de OUI à NON. Choisissez OUI pour pour un bac double; NON pour un bac unique.</li> <li>Appuyez sur  pour passer au choix suivant.</li> </ol> |
|                                                                                                    |                                                                                                    |

# Programmation pour produit spécial

| Exemple :                                         | 1. L'ordinateur affiche OFF (l'ordinateur doit être arrêté pour entrer en mode                                                                                                    |
|---------------------------------------------------|----------------------------------------------------------------------------------------------------|
| de bacs spéciaux                                  | de programmation).                                                                                                    |
| -                                                 | 2. Appuyez sur 🛄.                                                                                                    |
| Mémorise l'article                                | 3. Code apparaît dans l'affichage gauche                                                                                                    |
| bouton produit.                                   |                                                                                                    |
|                                                   | 4. Appuyez sur (1650) avec les touches produit.                                                                                                    |
|                                                   | 5. FRIT apparaît dans l'affichage gauche. L'affichage droit est vide.                                                                                                    |
|                                                   | 6. La DIODE s'allume dans le bouton produit 1, le bouton par défaut pour les frites.                                                                                                    |
|                                                   | <ul> <li>7. Appuyez sur pour passer à un autre article de menu si nécessaire. Dans cet exemple, l'ordinateur est réservé aux frites.</li> </ul>                                                                                                    |
| 8                                                 | 8. Appuyez sur<br>des deux boutons sur un bac unique: il apparaît uniquement au-dessus                                                                                                    |
| Définit la valeur<br>prédéterminée<br>des frites. | de<br>de<br>sur un bac double. Cette étape règle la valeur prédéterminée<br>du bac sur 168 °C (335 °F), la température de référence pour les frites.                                                                                                    |
|                                                   |                                                                                                    |
| Définit l'heure de la tâche.                      | <ol> <li>Appuyez sur<br/><sup>2</sup> <sup>2</sup> <sup></sup></li></ol> |
|                                                   | bac double sur 168 °C (335 °F).                                                                                                    |
| Définit le choix<br>d'annulation<br>d'alarme.     | <ul> <li>10. Appuyez sur AGIT 1 (tâche 1) apparaît dans l'affichage gauche.</li> <li>M :30 apparaît dans l'affichage droit. Cela permet de déterminer après combien de secondes l'alarme retentit lors du cycle de cuisson. M :30 correspond à la valeur par défaut qui devrait être utilisée.</li> </ul>                                                                                                    |
|                                                   | m                                                                                                    |
| Définit l'alarme de service.                      | 11. Appuyez sur b pour passer entre annulation d'alarme automatique et manuelle. L'affichage gauche alterne entre M :30 et A :30 à chaque                                                                                                    |
|                                                   | pression de . L'annulation d'alarme manuelle correspond à la valeur par défaut.                                                                                                    |
|                                                   | 12. Appuyez sur . AGIT 2 apparaît dans l'affichage gauche. M :OO apparaît dans l'affichage droit. Cela permet de déterminer après combien de temps une seconde alarme retentira lors du cycle de cuisson.                                                                                                    |

# Programmation pour produit spécial

| Définit le temps<br>de cuisson.                                                        | <ul><li>13. Utilisez les touches numérotées pour entrer une durée si nécessaire. M</li><li>:OO correspond à la valeur par défaut.</li></ul>                                                                                                    |
|----------------------------------------------------------------------------------------|----------------------------------------------------------------------------------------------------|
|                                                                                        | 14. Suivez l'étape 10 pour passer entre annulation d'alarme automatique et manuelle.                                                                                                    |
|                                                                                        | <ul> <li>15. Appuyez sur . Remove (retirer) apparaît dans l'affichage gauche. M 3:10 apparaît dans l'affichage droit. Cela permet de régler le temps de cuisson du produit sélectionné. Utilisez les touches numératées nour régler la temps 3:10 correspond au temps de quisson</li> </ul>                                                                                             |
| Définit le temps<br>de qualité.                                                        | par défaut des frites.                                                                                                    |
|                                                                                        | 16. Appuyez sur pour passer entre annulation d'alarme automatique et manuelle.                                                                                                    |
| Définit la<br>température de<br>cuisson du<br>produit ou la<br>valeur<br>prédéterminée | <ul> <li>17. Appuyez sur . QUAL apparaît dans l'affichage gauche. M 7:00 apparaît dans l'affichage droit. Cela correspond à la qualité par défaut des frites. Utilisez les touches numérotées pour régler le temps, si nécessaire. Si vous entrez zéro, la minuterie est désactivée.</li> <li>18. Appuyez sur pour passer entre annulation d'alarme automatique et manuelle.</li> </ul> |
| producterminee.                                                                        | <ul> <li>19. Appuyez sur . REGT (régler température) apparaît dans l'affichage gauche. 168 C (335 °F) apparaît dans l'affichage droit. Cela correspond à la valeur prédéterminée par défaut des frites. Utilisez les touches numérotées la régler, si nécessaire.</li> </ul>                                                                                                    |
|                                                                                        | 20. Répétez les étapes 7 à 19 pour les articles supplémentaires.                                                                                                    |
|                                                                                        | 21. Lorsque le dernier article de menu programmé apparaît, appuyez sur<br>pour le sélectionner dans l'article de menu puis quittez la programmation.                                                                                                    |

## **Programmation multi-produits**

| Programmation d'un bac multi-                                                         | 1. L'ordinateur affiche OFF (l'ordinateur doit être arrêté pour entrer en mode de programmation).                                                                                                    |
|---------------------------------------------------------------------------------------|----------------------------------------------------------------------------------------------------|
| articles                                                                              | 2. Appuyez sur 🗹.                                                                                                    |
|                                                                                       | 3. Code apparaît dans l'affichage gauche                                                                                                    |
| Définit le temps<br>de cuisson.                                                       | 4. Appuyez sur $10^{60}$ $10^{50}$ $10^{60}$ (1650) avec les touches produit.                                                                                                    |
|                                                                                       | 5. FRIT apparaît dans l'affichage gauche. L'affichage droit est vide.                                                                                                    |
|                                                                                       | 6. La DIODE s'allume dans le bouton produit 1, le bouton par défaut pour les frites.                                                                                                    |
| Définit le temps<br>de qualité.                                                       | 7. Appuyez sur pour passer à l'article de menu suivant.                                                                                                    |
| Définit la                                                                            | 8. FPOi apparaît dans l'affichage gauche.                                                                                                    |
| température de<br>cuisson.<br>pouton produit.<br>Définit le bac à<br>utiliser pour le | 9. Choisissez et appuyez sur le bouton produit pour mettre le cycle de cuisson en mémoire. La DIODE du bouton produit choisi s'allume. L'affichage droit est vide.                                                                       |
| produit choisi.                                                                       | 10. A pouvez sur $(2)$ à droite du bas à friture double: OLU appareît                                                                                                    |
|                                                                                       | dans l'affichage au-dessus du sélecteur de cuisson. Cela indique le bac<br>dans lequel le produit sera cuisiné.                                                                                                    |
|                                                                                       | <ul> <li>11. Appuyez sur . AGIT 1 (tâche 1) apparaît dans l'affichage gauche.</li> <li>M :OO apparaît dans l'affichage droit. Cela permet de déterminer après combien de secondes l'alarme retentit lors du cycle de cuisson.</li> </ul> |
| Définit l'heure de la tâche.                                                          |                                                                                                    |
|                                                                                       | 12. Appuyez sur pour passer entre annulation d'alarme<br>automatique et manuelle. L'affichage gauche alterne entre M :OO et A                                                                                                    |
|                                                                                       | :00 à chaque pression de                                                                                                    |

#### **Programmation multi-produits**

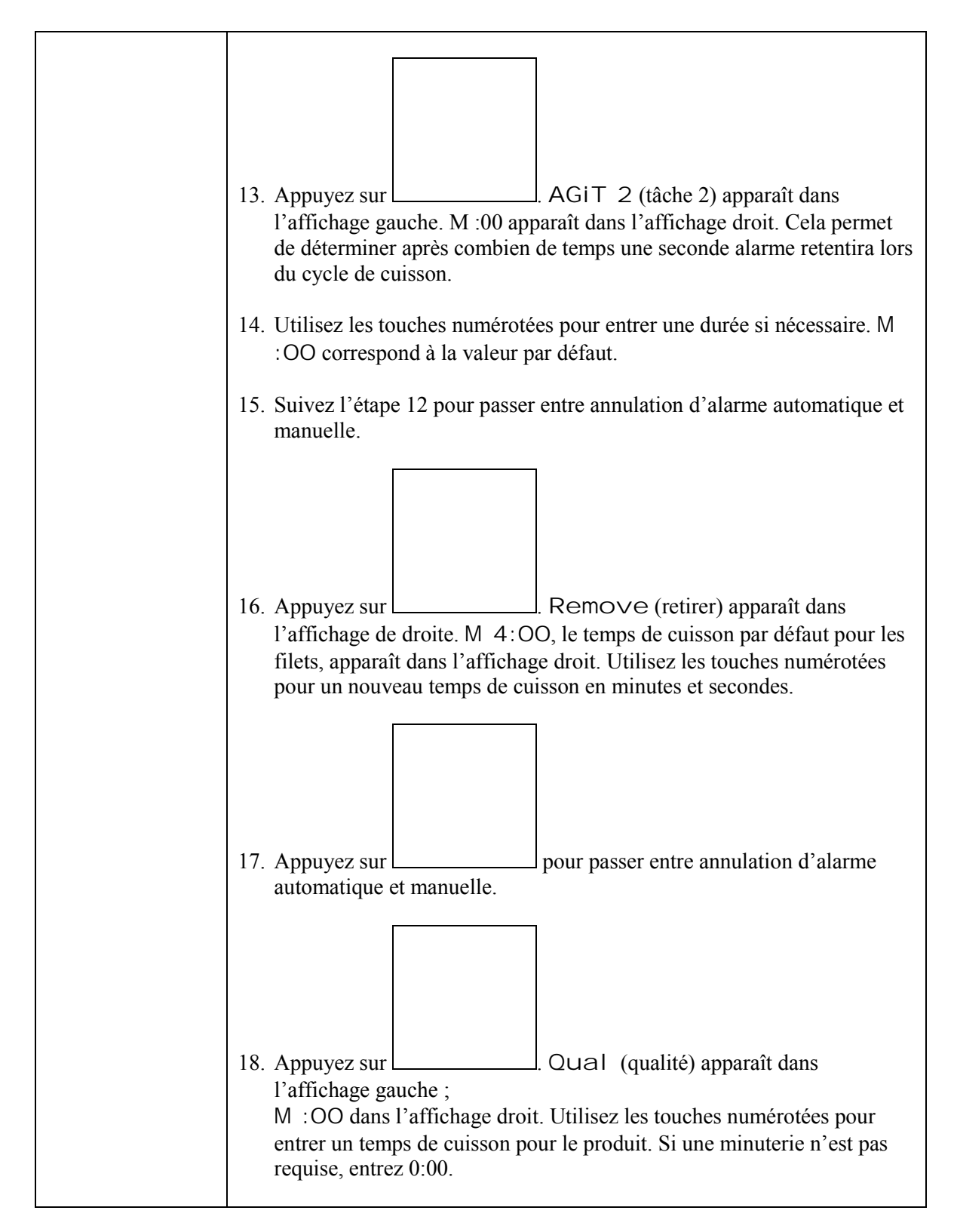

### **Programmation multi-produits**

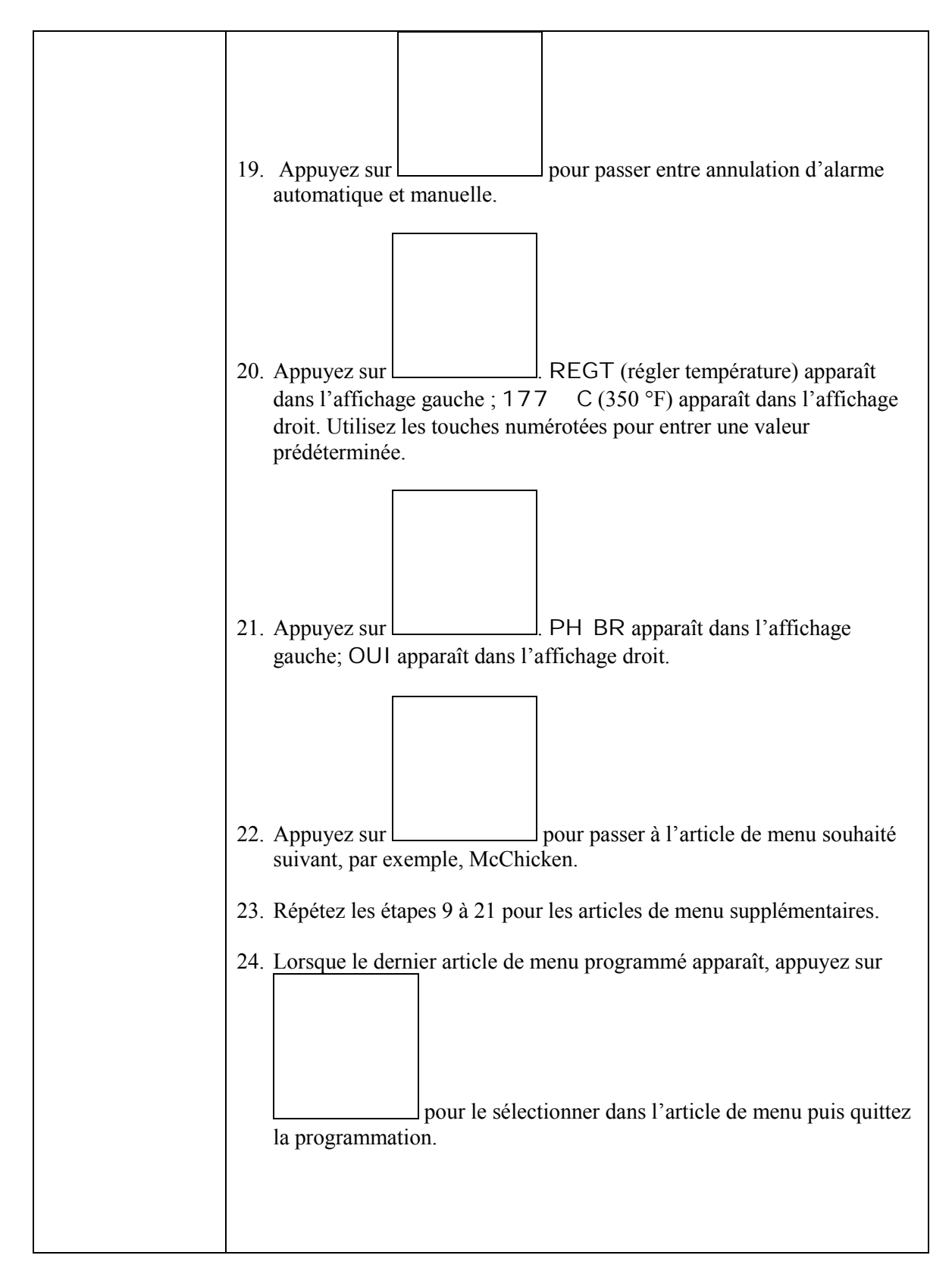

| Ajouter de                                                          | 1. L'ordinateur affiche OFF (l'ordinateur doit être arrêté pour entrer en                                                                                                    |
|---------------------------------------------------------------------|----------------------------------------------------------------------------------------------------|
| nouveaux articles                                                   | mode de programmation).                                                                                                    |
| ue menu                                                             | 2. Appuyez sur 🖳                                                                                                    |
| Cela permet de<br>déterminer à quel                                 | 3. Un code apparaît dans l'affichage gauche                                                                                                    |
| nouveau produit<br>sera cuisiné.                                    | 4 Appuvez sur $(1650)$ avec les touches produit                                                                                                    |
|                                                                     | <ul> <li>5. Utilisez le bouton</li> </ul>                                                                                                    |
| Définit la première tâche.                                          | ce que Prod 8 s'affiche, ou un numéro supérieur.                                                                                                    |
|                                                                     | 6. Appuyez sur <b>L</b> ; MODi apparaît sur l'affichage droit. Le premier                                                                                                    |
| Si une minuterie<br>de qualité n'est<br>pas requise,<br>optroz 0:00 | caractère de l'affichage gauche clignote.                                                                                                    |
| entrez 0.00.                                                        |                                                                                                    |
|                                                                     | 7. Utilisez les touches appur entrer le nom du produit. Chaque touche peut comporter 3 lettres au maximum. Appuyez sur la touche étiquetée avec la lettre recherchée jusqu'à ce qu'elle apparaisse.                            |
| Définit le temps                                                    |                                                                                                    |
|                                                                     | <ol> <li>Appuyez sur pour faire avancer le curseur. Utilisez la touche<br/>n° 0 pour insérer un espace.</li> </ol>                                                                                                    |
| Entrez un nom de produit.                                           | <ol> <li>Par exemple, pour entrer WINGS (ailes), appuyez sur la touche à<br/>produit n° 8 jusqu'à ce que W apparaisse.</li> </ol>                                                                                              |
|                                                                     | 10. Utilizza la hautar (2) ann faire annor la annouringular                                                                                                    |
| Définit la valeur prédéterminée.                                    | 10. Othisez le bouton pour faire avancer le cuiseur jusqu'au<br>prochain espace disponible. Appuyez sur la touche n° 3 jusqu'à ce que I<br>apparaisse. Continuez ainsi jusqu'à ce que le mot WINGS apparaisse<br>complètement. |
|                                                                     | 11. Appuyez sur                                                                                                    |
|                                                                     | 12. Un P clignote et un numéro apparaît. Utilisez les étapes de 7 à 10 afin<br>d'entrer un nom abrégé pour l'article de menu. Le nom abrégé va<br>alterner avec le temps de cuisson lors d'un cycle de cuisson.                |
|                                                                     | 13. Appuyez sur . Le nom de produit récemment entré apparaît à gauche.                                                                                                    |
|                                                                     | 14. Choisissez et appuyez si nécessaire sur le bouton produit, pour stocker<br>le cycle de cuisson du nouveau produit. La DIODE du bouton produit<br>choisi s'allume. L'affichage droit est vide.                              |

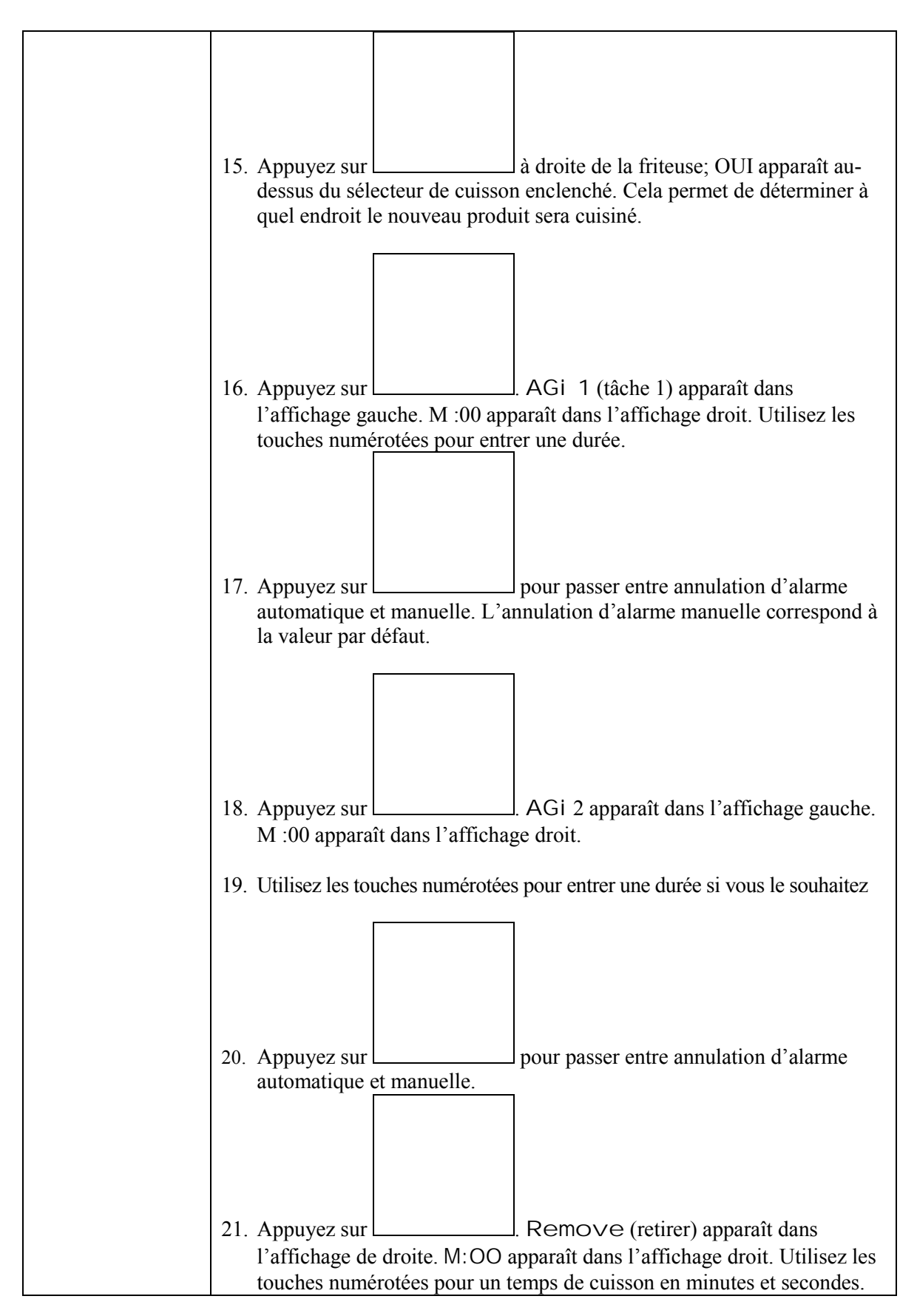

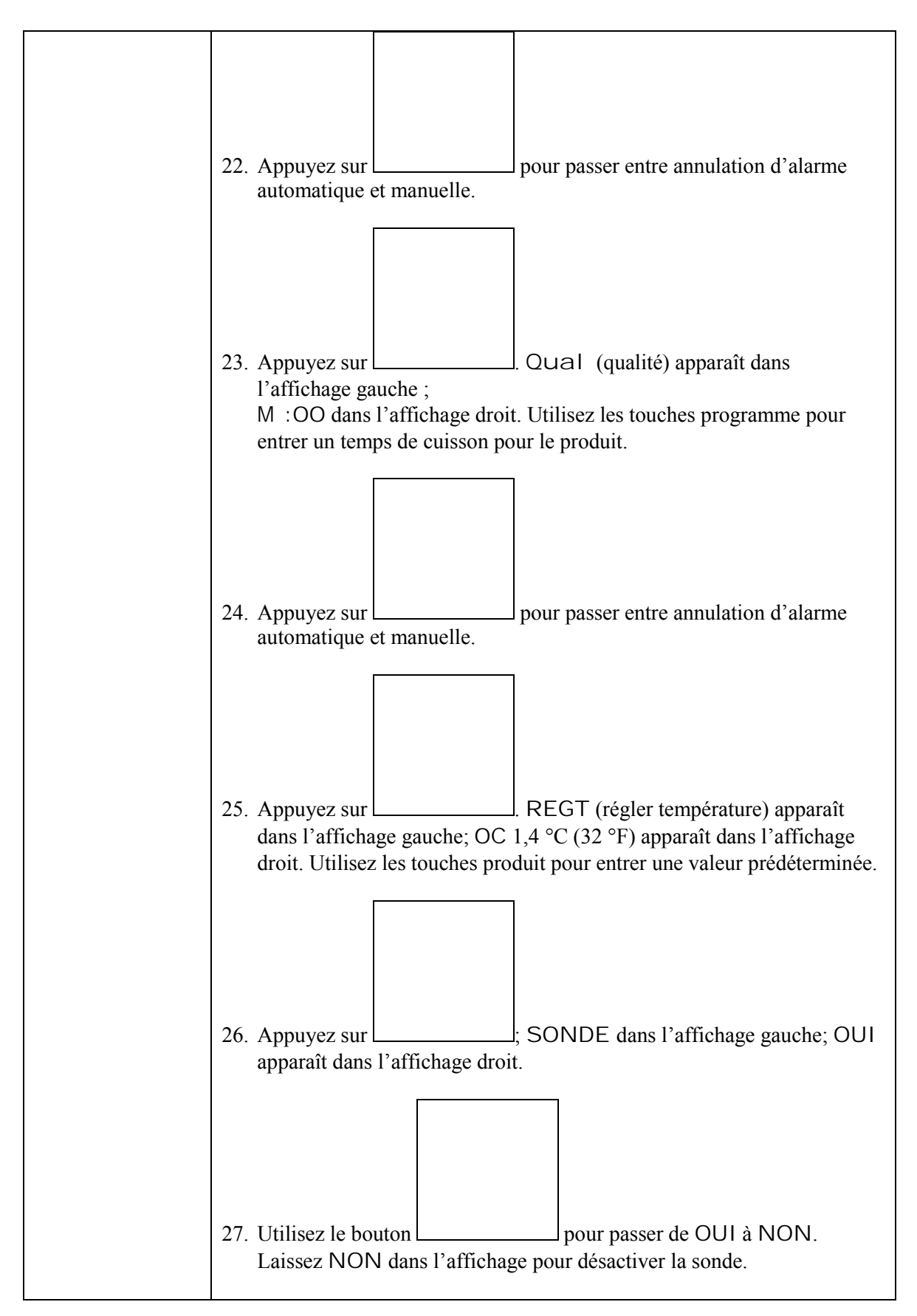

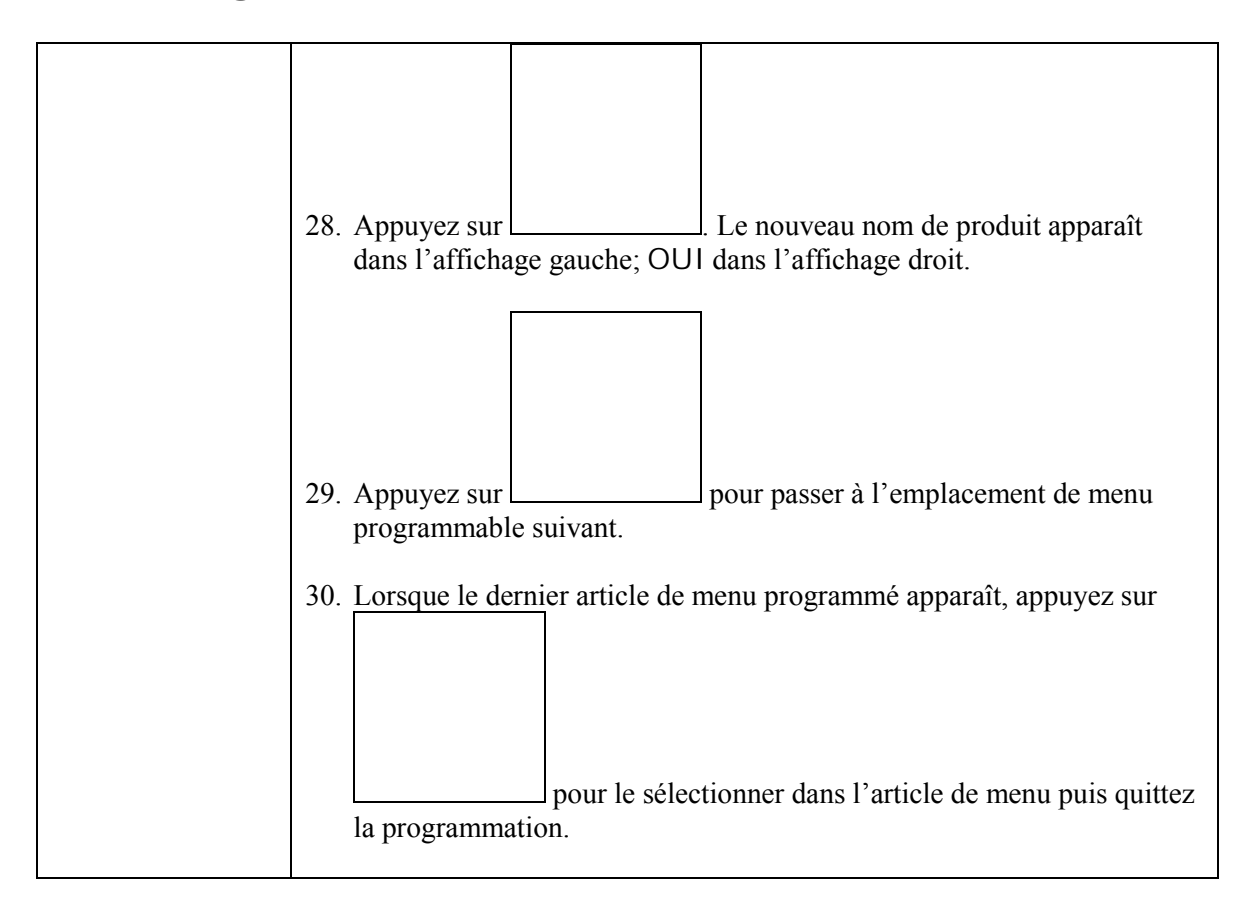

### Ajout/Sélection de BOIL OUT (dégraisser) du M2000

| Ajouter BOIL<br>OUT (dégraisser) | 1.      | L'ordinateur affiche OFF.                                                                                                    |
|----------------------------------|---------|----------------------------------------------------------------------------------------------------|
|                                  | 2.      | Appuyez sur .                                                                                                    |
|                                  | 3.      | L'affichage gauche affiche CODE.                                                                                                    |
|                                  | 4.      | Entrez Entrez $(1650)$ avec les touches produit.                                                                                              |
|                                  | 5.      | Utilisez pour parcourir les articles programmés et les produits<br>numérotés à EBOU (dégraisser) qui figure à l'emplacement du produit<br>40. |
|                                  | 6.      | Appuyez sur un bouton produit gris pour entrer EBOU en mémoire. La DIODE verte du bouton s'allume.                                            |
|                                  | 7.      | Appuyez sur le bouton ON/OFF Dour éteindre la friteuse et sélectionner la programmation.                                                      |
| Sélectionnez<br>BOIL OUT         | 1.      | Appuyez sur pour éteindre la friteuse.                                                                                                    |
|                                  | 2.      | L'ordinateur affiche OFF.                                                                                                    |
|                                  | 3.      | Égouttez la matière grasse de la friteuse.                                                                                                    |
|                                  | 4.      | Ajoutez une solution Ebou au bac à friture à nettoyer.                                                                                        |
|                                  | 5.      | Appuyez sur pour allumer la friteuse. L'affichage indiquera<br>BAS TEMP (basse température).                                                  |
|                                  | 6       | Appuyez sur pour entrer la programmation EBOUL en mémoire                                                                                     |
|                                  | 0.<br>7 | Appuyez sur pour entrer la programmation EBOO en memoire. <<<>>>> apparaîtra sur l'affichage de l'ordinateur.                                 |
|                                  | /.      | in apparatura sur l'arrenage de l'ordinateur.                                                                                                 |

### Ajout/Sélection de BOIL OUT (dégraisser) du M2000

| <ol> <li>Appuyez et maintenez enfoncé le sélecteur de cuisson sous le bac à dégraisser. Maintenez le bouton pendant environ 5 secondes puis relâchez. EBOU devrait apparaître au-dessus du bouton.</li> </ol> |
|----------------------------------------------------------------------------------------------------|
| <ol> <li>La chaîne de cuisson sera consacrée au dégraissage et aura une valeur<br/>prédéterminée de 90 °C.</li> </ol>                                                                                         |
| 10. Appuyez sur chaîne de cuisson sous l'affichage EBOU. Suivez les procédures de dégraissage McDonald indiquées dans les cartes PM.                                                                          |
| 11. À la fin du dégraissage, suivez les étapes Ajout ou modification des articles spéciaux pour associer le bac à friture à un autre article de menu.                                                         |

|                                                                                                    | 1. Appuyez sur 🔛.                                                                                                    |
|----------------------------------------------------------------------------------------------------|----------------------------------------------------------------------------------------------------|
|                                                                                                    |                                                                                                    |
|                                                                                                    | <ol> <li>L'ordinateur affiche OFF. L'ordinateur doit être arrêté pour entrer en<br/>mode de programmation.</li> </ol>                                                                                                    |
| Utilisé pour<br>programmer des<br>boutons produit                                                                                                    | 3. Appuyez sur 🗹.                                                                                                    |
| et ajouter des<br>nouveaux articles<br>de menu.                                                                                                    | 4. Un code s'affiche dans l'affichage gauche.                                                                                                    |
|                                                                                                    | <ul> <li>5. Appuyez sur détaillée, pages 4-2 à 6-3.</li> <li>6 5 0 0 0 0 0 0 0 0 0 0 0 0 0 0 0 0 0 0</li></ul>                                                                                                    |
| Configuration                                                                                                    | 1. Appuyez sur                                                                                                    |
|                                                                                                    | 2. L'ordinateur affiche OFF.                                                                                                    |
| Utilisé pour<br>configurer                                                                                                    | 3. Appuyez sur .                                                                                                    |
| l'ordinateur lors<br>de la première                                                                                                    | 4. COde apparaît dans l'affichage gauche.                                                                                                    |
| déplacer un<br>ordinateur sur<br>une friteuse                                                                                                    |                                                                                                    |
| ayant une<br>configuration<br>différente.                                                                                                    | 5. Appuyez sur (1656). <i>Ce code est utilisé pour configurer l'ordinateur. Voir la description détaillée, pages 3-1 et 3-2.</i>                                                                                                    |
|                                                                                                    |                                                                                                    |
|                                                                                                    |                                                                                                    |
|                                                                                                    |                                                                                                    |
|                                                                                                    |                                                                                                    |
| Utilisé pour<br>configurer<br>l'ordinateur lors<br>de la première<br>installation, ou<br>déplacer un<br>ordinateur sur<br>une friteuse<br>ayant une<br>configuration<br>différente. | <ol> <li>L'ordinateur affiche OFF.</li> <li>Appuyez sur          <ul> <li>COde apparaît dans l'affichage gauche.</li> <li>Code apparaît dans l'affichage gauche.</li> <li>fille fille fi</li></ul></li></ol> |

| Vérification de la<br>récupération                                                                                                    | 1. Appuyez sur 🛈.                                                                                                    |
|----------------------------------------------------------------------------------------------------|----------------------------------------------------------------------------------------------------|
| Affiche le temps<br>nécessaire pour<br>que la<br>température de<br>l'huile de la<br>friteuse<br>augmente de<br>10 °C (50 °F) au<br>démarrage.                                                                                                    | <ol> <li>L'ordinateur affiche OFF.</li> <li>Appuyez sur .</li> <li>COde apparaît dans l'affichage gauche.</li> </ol>                                                     |
|                                                                                                    | <ol> <li>Appuyez sur (1652).</li> <li>Une heure apparaît dans les deux affichages. Ce code est utilisé pour vérifier le temps de récupération de la friteuse.</li> </ol> |
| Réinitialisation<br>usine                                                                                                    | <ol> <li>Appuyez sur D.</li> <li>L'ordinateur affiche OFF.</li> </ol>                                                                                                    |
| Réinitialisation<br>des paramètres<br>usine pour<br>articles de menu<br>standard.                                                                                                    | <ol> <li>Appuyez sur .</li> <li>CODE s'affiche dans l'affichage gauche.</li> </ol>                                                                                       |
| Remarque :<br>Après une<br>réinitialisation<br>en usine,<br>vérifiez tous les<br>temps de<br>cuisson, les<br>valeurs<br>prédéterminées,<br>les tâches et les<br>temps de<br>qualité, afin<br>d'assurer qu'ils<br>sont réglés<br>selon les<br>spécifications<br>établies pour<br>votre restaurant. | <ul> <li>3 3 2 2 2 3 4 4 4 4 4 4 4 4 4 4 4 4 4 4</li></ul>                                                                                                    |

| Configurer la                                                                                                |          |                                                                                                    |                                                                                               |
|----------------------------------------------------------------------------------------------------|----------|----------------------------------------------------------------------------------------------------|-----------------------------------------------------------------------------------------------|
| langue<br>Affiché, Niveau<br>sonore                                                                          | 1.       | Appuyez sur 🕕                                                                                                  | Remarque : Le<br>changement de la langue<br>affichée sur un ordinateur<br>programmé ou sur un |
|                                                                                                    | 2.       | L'ordinateur affiche OFF.                                                                                      | menu, supprime toute                                                                          |
| Utilisé pour régler<br>le volume d'haut-                                                                     | 3.<br>4. | Appuyez sur .                                                                                                  | du restaurant.                                                                                |
| langue de<br>l'affichage de<br>l'ordinateur et<br>des menus<br>nationaux ou<br>internationaux<br>par défaut. | 5.       | Appuyez sur                                                                                                    | (1655). Consultez les<br>s, pages 3-1 et 3-2.                                                 |
| Passage des<br>degrés Celsius<br>aux degrés<br>Fahrenheit                                                    | 1.       | Appuyez sur O sur l'ordinateur aff<br>Celsius.                                                                 | ichant la température en degrés                                                               |
|                                                                                                    | 2.       | L'ordinateur affiche OFF.                                                                                      |                                                                                               |
| Remarque : Pour<br>le côté gauche,<br>utiliser 8888 et les<br>boutons gauches<br>1 et 2                      | 3.       | Appuyez sur .                                                                                                  | ha                                                                                            |
|                                                                                                    | 4.       | CODE s'affiche dans l'affichage gauc                                                                           | ene.                                                                                          |
|                                                                                                    | 5.       | Appuyez sur                                                                                                    | (1658).                                                                                       |
|                                                                                                    | 6.       | L'affichage de l'ordinateur se vide puis                                                                       | s affiche OFF.                                                                                |
|                                                                                                    | 7.       | Appuyez sur O. Appuyez sur Appuyez sur Appuyez sur Appuyez sur Appuyez sur Appuyez sur Appuyez sur Appuyez sur | . La température est maintenant<br>les étapes 1 à 7 pour revenir aux                          |
|                                                                                                    |          |                                                                                                    |                                                                                               |

| Várification do la |                                                                                                    |
|--------------------|----------------------------------------------------------------------------------------------------|
| limite supérieure  |                                                                                                    |
| 1                  |                                                                                                    |
|                    | 2. L'ordinateur affiche OFF.                                                                                                    |
|                    | 3. Appuyez sur .                                                                                                    |
|                    | 4. CODE s'affiche dans l'affichage gauche.                                                                                                    |
|                    | <ul> <li>5. Appuyez sur YZ-YZ-YZ-YZ-(9999*) pour un bac entier ou à droite pour un bac double. Remarque : Le test peut être conduit seulement si la température de l'huile est supérieure à 82° C (180° F). Si la température de la matière grasse est inférieure à 82 °C (180° F), l'ordinateur affiche FROID.</li> </ul> |
|                    | 6. HI-TEST s'affiche dans l'affichage droit.                                                                                                    |
|                    | 7. Appuyez et maintenez enfoncée la touche chaîne de cuisson 1.                                                                                                    |
|                    | \$\$\$                                                                                                    |
|                    | 8. La friteuse commence à chauffer et s'allume                                                                                                    |
|                    | 9. L'affichage droit alterne entre HI-1 et la température jusqu'à ce que la matière grasse atteigne 210 °C (410 °F).                                                                                                    |
|                    | 10. La source de chaleur est interrompue et le test HI-1 est terminé.                                                                                                    |
|                    | 11. Appuyez et maintenez enfoncé la touche 2, qui permet de commencer le test HI-TEST 2.                                                                                                    |
|                    | 12. L'affichage alterne entre Hi-Test et la température jusqu'à ce que HI-TEST s'ouvre. Hi-2 apparaît maintenant sur l'affichage.                                                                                                    |
|                    | 13. Appuyez sur D pour effacer le test pour éteindre l'ordinateur.                                                                                                    |
|                    | <ol> <li>L'échec de HI-TEST 2 est signalé pour l'affichage alterné de HI-2 et<br/>BAD (échec). Le cas échéant, contactez immédiatement l'assistance<br/>technique.</li> </ol>                                                                                                    |
|                    |                                                                                                    |

| Déplacement de<br>l'ordinateur sur<br>une autre friteuse                                                                                                | <ol> <li>Appuyez sur .</li> <li>Code apparaît dans l'affichage gauche.</li> </ol>                     |
|----------------------------------------------------------------------------------------------------|----------------------------------------------------------------------------------------------------|
| l'ordinateur sur<br>une autre friteuse<br>Utilisé lorsque<br>l'ordinateur est<br>déplacé vers une<br>friteuse ayant<br>une configuration<br>différente. | <ol> <li>Appuyez sur .</li> <li>COde apparaît dans l'affichage gauche.</li> <li>Appuyez sur</li></ol> |
|                                                                                                    | 10. L'affichage se vide puis affiche OFF.                                                             |

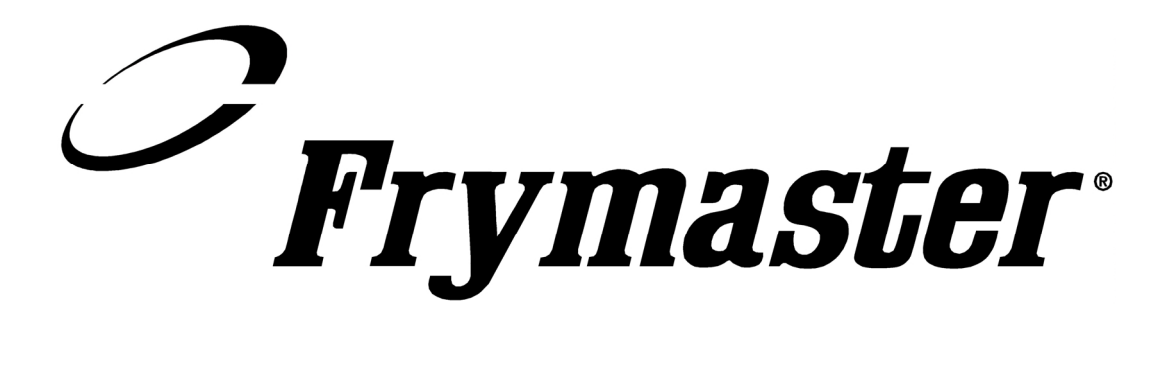

Frymaster, L.L.C. 8700 Line Avenue, Shreveport, Louisiana USA 71106 Service Center (800) 551-8633 or (318) 865-1711

Imprimé aux États-Unis French Canadian

819-5901 3/02